#### UN User Roles & Permissions: HQ Editor

**Objective:** Understand the activities a user can do based on the roles assigned to them by their organization **HQ Editor** is an agency user with universal access to their agency's account on the portal. This user also has user management permissions.

| Steps | Activity                                                                        | Permissions |
|-------|---------------------------------------------------------------------------------|-------------|
| 1     | Add users to agency's country office or headquarters                            | YES         |
| 2     | View organization's dashboard                                                   | YES         |
| 3     | Verify all international civil society organization's headquarters profile      | YES         |
| 4     | Verify civil society organization's (country) profile in the user's country     | YES         |
| 5     | Verify civil society organization's (country) profile not in user's country     | YES         |
| 6     | Add observations and risk flags to organization's account in user's country     | YES         |
| 7     | Add observations and risk flags to organization's account not in user's country | YES         |
| 8     | Escalate risk flags user created to UN Headquarters                             | YES         |
| 9     | Add civil society organizations' vendor number/partner ID                       | YES         |
| 10    | Run partner mapping and partner information report                              | YES         |
| 11    | Run partnership opportunity reports                                             | YES         |
| 20    | Run observations and verification                                               | YES         |

|       |                                                                                                    | Permissions         |             |          |
|-------|----------------------------------------------------------------------------------------------------|---------------------|-------------|----------|
| Steps | Activity                                                                                            | CFEI/DSR<br>Creator | Focal Point | Reviewer |
| 1     | Create calls for expressions of interest and direct selection/retention                             | NO                  | NA          | NA       |
| 2     | Be a focal point on a call for expressions of interest or direct selection/retention                | NO                  | NO          | NA       |
| 3     | Publish calls for expressions of interest and direct selection/retention                            | NO                  | NA          | NA       |
| 4     | Respond to requests for clarifications or further information on a call for expressions of interest | NO                  | NA          | NA       |
| 5     | Add reviewers to a call for expressions of interest                                                 | NO                  | NA          | NA       |
| 6     | Assess applications on a call for expressions of interest                                           | NO                  | NA          | NA       |
| 7     | View your scores on a call for expressions of interest                                              | NO                  | NA          | NA       |
| 8     | View all scores on a call for expressions of interest                                               | NO                  | NA          | NA       |
| 9     | Finalize a call for expressions of interest or direct selection/retention                           | NO                  | NA          | NA       |

**Objective:** Understand the activities a user can do based on the roles assigned to them by their organization **Administrator** is an agency user with administrative permissions on their agency's account on the portal.

| Steps | Activity                                                                        | Permissions |
|-------|---------------------------------------------------------------------------------|-------------|
| 1     | Add users to agency's country office                                            | YES         |
| 2     | View organization's dashboard                                                   | YES         |
| 3     | Verify all international civil society organization's headquarters profile      | NO          |
| 4     | Verify civil society organization's (country) profile in the user's country     | NO          |
| 5     | Verify civil society organization's (country) profile not in user's country     | NO          |
| 6     | Add observations and risk flags to organization's account in user's country     | NO          |
| 7     | Add observations and risk flags to organization's account not in user's country | NO          |
| 8     | Escalate risk flags user created to UN Headquarters                             | NO          |
| 9     | Add civil society organizations' vendor number/partner ID                       | YES         |
| 10    | Run partner mapping and partner information report                              | YES         |
| 11    | Run partnership opportunity reports                                             | NO          |
| 20    | Run observations and verification                                               | NO          |

|       | Activity                                                                                            | Permissions         |             |          |
|-------|----------------------------------------------------------------------------------------------------|---------------------|-------------|----------|
| Steps |                                                                                                    | CFEI/DSR<br>Creator | Focal Point | Reviewer |
| 1     | Create calls for expressions of interest and direct selection/retention                             | NO                  | NA          | NA       |
| 2     | Be a focal point on a call for expressions of interest or direct selection/retention                | NO                  | NO          | NA       |
| 3     | Publish calls for expressions of interest and direct selection/retention                            | NO                  | NA          | NA       |
| 4     | Respond to requests for clarifications or further information on a call for expressions of interest | NO                  | NA          | NA       |
| 5     | Add reviewers to a call for expressions of interest                                                 | NO                  | NA          | NA       |
| 6     | Assess applications on a call for expressions of interest                                           | NO                  | NA          | NA       |
| 7     | View your scores on a call for expressions of interest                                              | NO                  | NA          | NA       |
| 8     | View all scores on a call for expressions of interest                                               | NO                  | NA          | NA       |
| 9     | Finalize a call for expressions of interest or direct selection/retention                           | NO                  | NA          | NA       |

**Objective:** Understand the activities a user can do based on the roles assigned to them by their organization **Advanced editor** is a UNICEF or WFP user with creation and publishing permissions on their agency's account on the portal.

| Steps | Activity                                                                        | Permissions |
|-------|---------------------------------------------------------------------------------|-------------|
| 1     | Add users to agency's country office                                            | NO          |
| 2     | View organization's dashboard                                                   | YES         |
| 3     | Verify all international civil society organization's headquarters profile      | NO          |
| 4     | Verify civil society organization's (country) profile in the user's country     | YES         |
| 5     | Verify civil society organization's (country) profile not in user's country     | NO          |
| 6     | Add observations and risk flags to organization's account in user's country     | YES         |
| 7     | Add observations and risk flags to organization's account not in user's country | NO          |
| 8     | Escalate risk flags user created to UN Headquarters                             | YES         |
| 9     | Add civil society organizations' vendor number/partner ID                       | YES         |
| 10    | Run partner mapping and partner information report                              | YES         |
| 11    | Run partnership opportunity reports                                             | YES         |
| 20    | Run observations and verification                                               | YES         |

|       |                                                                                                    | Permissions         |             |          |
|-------|----------------------------------------------------------------------------------------------------|---------------------|-------------|----------|
| Steps | Activity                                                                                            | CFEI/DSR<br>Creator | Focal Point | Reviewer |
| 1     | Create calls for expressions of interest and direct selection/retention                             | YES                 | NA          | NA       |
| 2     | Be a focal point on a call for expressions of interest or direct selection/retention                | YES                 | NA          | NA       |
| 3     | Publish calls for expressions of interest and direct selection/retention                            | YES                 | YES         | NA       |
| 4     | Respond to requests for clarifications or further information on a call for expressions of interest | YES                 | YES         | NA       |
| 5     | Add reviewers to a call for expressions of interest                                                 | YES                 | YES         | NA       |
| 6     | Assess applications on a call for expressions of interest                                           | YES                 | YES         | YES      |
| 7     | View your scores on a call for expressions of interest                                              | YES                 | YES         | YES      |
| 8     | View all scores on a call for expressions of interest                                               | YES                 | YES         | NO       |
| 9     | Finalize a call for expressions of interest or direct selection/retention                           | YES                 | YES         | NO       |

**Objective:** Understand the activities a user can do based on the roles assigned to them by their organization **Basic editor** is a UNICEF or WFP user with creation permissions on their agency's account on the portal.

| Steps | Activity                                                                        | Permissions |
|-------|---------------------------------------------------------------------------------|-------------|
| 1     | Add users to agency's country office                                            | NO          |
| 2     | View organization's dashboard                                                   | YES         |
| 3     | Verify all international civil society organization's headquarters profile      | NO          |
| 4     | Verify civil society organization's (country) profile in the user's country     | NO          |
| 5     | Verify civil society organization's (country) profile not in user's country     | NO          |
| 6     | Add observations and risk flags to organization's account in user's country     | NO          |
| 7     | Add observations and risk flags to organization's account not in user's country | NO          |
| 8     | Escalate risk flags user created to UN Headquarters                             | NO          |
| 9     | Add civil society organizations' vendor number/partner ID                       | YES         |
| 10    | Run partner mapping and partner information report                              | YES         |
| 11    | Run partnership opportunity reports                                             | YES         |
| 20    | Run observations and verification                                               | NO          |

|       | Activity                                                                                            | Permissions         |             |          |
|-------|----------------------------------------------------------------------------------------------------|---------------------|-------------|----------|
| Steps |                                                                                                    | CFEI/DSR<br>Creator | Focal Point | Reviewer |
| 1     | Create calls for expressions of interest and direct selection/retention                             | YES                 | NA          | NA       |
| 2     | Be a focal point on a call for expressions of interest or direct selection/retention                | NO                  | NA          | NA       |
| 3     | Publish calls for expressions of interest and direct selection/retention                            | NO                  | NA          | NA       |
| 4     | Respond to requests for clarifications or further information on a call for expressions of interest | YES                 | NA          | NA       |
| 5     | Add reviewers to a call for expressions of interest                                                 | YES                 | NA          | NA       |
| 6     | Assess applications on a call for expressions of interest                                           | YES                 | NA          | YES      |
| 7     | View your scores on a call for expressions of interest                                              | YES                 | NA          | YES      |
| 8     | View all scores on a call for expressions of interest                                               | YES                 | NA          | NO       |
| 9     | Finalize a call for expressions of interest or direct selection/retention                           | YES                 | NA          | NO       |

# **Objective:** Understand the activities a user can do based on the roles assigned to them by their organization **MFT User** is a UNHCR user with approval permissions on their organization's account.

| Steps | Activity                                                                        | Permissions |
|-------|---------------------------------------------------------------------------------|-------------|
| 1     | Add users to agency's country office                                            | NO          |
| 2     | View organization's dashboard                                                   | YES         |
| 3     | Verify all international civil society organization's headquarters profile      | NO          |
| 4     | Verify civil society organization's (country) profile in the user's country     | NO          |
| 5     | Verify civil society organization's (country) profile not in user's country     | NO          |
| 6     | Add observations and risk flags to organization's account in user's country     | YES         |
| 7     | Add observations and risk flags to organization's account not in user's country | NO          |
| 8     | Escalate risk flags user created to UN Headquarters                             | YES         |
| 9     | Add civil society organizations' vendor number/partner ID                       | NO          |
| 10    | Run partner mapping and partner information report                              | YES         |
| 11    | Run partnership opportunity reports                                             | YES         |
| 20    | Run observations and verification                                               | YES         |

|       | ps Activity                                                                                         |                     | Permissions |          |
|-------|----------------------------------------------------------------------------------------------------|---------------------|-------------|----------|
| Steps |                                                                                                    | CFEI/DSR<br>Creator | Focal Point | Reviewer |
| 1     | Create calls for expressions of interest and direct selection/retention                             | NO                  | NA          | NA       |
| 2     | Be a focal point on a call for expressions of interest or direct selection/retention                | NO                  | YES         | NA       |
| 3     | Publish calls for expressions of interest                                                           | NO                  | NO          | NA       |
| 4     | Publish direct selection/retention                                                                  | YES                 | YES         | NA       |
| 4     | Respond to requests for clarifications or further information on a call for expressions of interest | NO                  | NO          | NA       |
| 5     | Add reviewers to a call for expressions of interest                                                 | NO                  | NO          | NA       |
| 6     | Assess applications on a call for expressions of interest                                           | YES                 | NA          | YES      |
| 7     | View your scores on a call for expressions of interest                                              | YES                 | YES         | YES      |
| 8     | View all scores on a call for expressions of interest                                               | YES                 | YES         | YES      |
| 9     | Finalize a call for expressions of interest or direct selection/retention                           | YES                 | YES         | NO       |

# **Objective:** Understand the activities a user can do based on the roles assigned to them by their organization **PAM User** is a UNHCR user with creation permissions on their organization's account.

| Steps | Activity                                                                        | Permissions |
|-------|---------------------------------------------------------------------------------|-------------|
| 1     | Add users to agency's country office                                            | NO          |
| 2     | View organization's dashboard                                                   | YES         |
| 3     | Verify all international civil society organization's headquarters profile      | NO          |
| 4     | Verify civil society organization's (country) profile in the user's country     | NO          |
| 5     | Verify civil society organization's (country) profile not in user's country     | NO          |
| 6     | Add observations and risk flags to organization's account in user's country     | NO          |
| 7     | Add observations and risk flags to organization's account not in user's country | NO          |
| 8     | Escalate risk flags user created to UN Headquarters                             | NO          |
| 9     | Add civil society organizations' vendor number/partner ID                       | NO          |
| 10    | Run partner mapping and partner information report                              | YES         |
| 11    | Run partnership opportunity reports                                             | YES         |
| 20    | Run observations and verification                                               | NO          |

|       | ps Activity                                                                                         | Permissions         |             |          |
|-------|----------------------------------------------------------------------------------------------------|---------------------|-------------|----------|
| Steps |                                                                                                    | CFEI/DSR<br>Creator | Focal Point | Reviewer |
| 1     | Create calls for expressions of interest and direct selection/retention                             | YES                 | NA          | NA       |
| 2     | Be a focal point on a call for expressions of interest or direct selection/retention                | NO                  | NA          | NA       |
| 3     | Publish calls for expressions of interest                                                           | YES                 | NA          | NA       |
| 4     | Publish direct selection/retention                                                                  | NO                  | NA          | NA       |
| 4     | Respond to requests for clarifications or further information on a call for expressions of interest | YES                 | NA          | NA       |
| 5     | Add reviewers to a call for expressions of interest                                                 | YES                 | NA          | NA       |
| 6     | Assess applications on a call for expressions of interest                                           | YES                 | NA          | YES      |
| 7     | View your scores on a call for expressions of interest                                              | YES                 | NA          | YES      |
| 8     | View all scores on a call for expressions of interest                                               | YES                 | NA          | NO       |
| 9     | Finalize a call for expressions of interest or direct selection/retention                           | YES                 | NA          | NO       |

#### UN User Roles & Permissions: Reader

**Objective:** Understand the activities a user can do based on the roles assigned to them by their organization **Reader** is a UN user with view permissions on their agency's account on the portal.

| Steps | Activity                                                                        | Permissions |
|-------|---------------------------------------------------------------------------------|-------------|
| 1     | Add users to agency's country office                                            | NO          |
| 2     | View organization's dashboard                                                   | YES         |
| 3     | Verify all international civil society organization's headquarters profile      | NO          |
| 4     | Verify civil society organization's (country) profile in the user's country     | NO          |
| 5     | Verify civil society organization's (country) profile not in user's country     | NO          |
| 6     | Add observations and risk flags to organization's account in user's country     | NO          |
| 7     | Add observations and risk flags to organization's account not in user's country | NO          |
| 8     | Escalate risk flags user created to UN Headquarters                             | NO          |
| 9     | Add civil society organizations' vendor number/partner ID                       | NO          |
| 10    | Run partner mapping and partner information report                              | YES         |
| 11    | Run partnership opportunity reports                                             | NO          |
| 20    | Run observations and verification                                               | NO          |

| Steps |                                                                                                    | Permissions         |             |          |
|-------|----------------------------------------------------------------------------------------------------|---------------------|-------------|----------|
|       | Activity                                                                                            | CFEI/DSR<br>Creator | Focal Point | Reviewer |
| 1     | Create calls for expressions of interest and direct selection/retention                             | NO                  | NA          | NA       |
| 2     | Be a focal point on a call for expressions of interest or direct selection/retention                | NO                  | NA          | NA       |
| 3     | Publish calls for expressions of interest and direct selection/retention                            | NO                  | NA          | NA       |
| 4     | Respond to requests for clarifications or further information on a call for expressions of interest | NO                  | NA          | NA       |
| 5     | Add reviewers to a call for expressions of interest                                                 | NO                  | NA          | NA       |
| 6     | Assess applications on a call for expressions of interest                                           | NO                  | NA          | NA       |
| 7     | View your scores on a call for expressions of interest                                              | NO                  | NA          | NA       |
| 8     | View all scores on a call for expressions of interest                                               | NO                  | NA          | NA       |
| 9     | Finalize a call for expressions of interest or direct selection/retention                           | NO                  | NA          | NA       |